# Einstellungen

In OPDE können (und müssen) eine Reihe von Einstellungen vorgenommen werden, damit man das Programm im gewünschten Umfang verwenden kann. Dazu gibt es ein eigenes Programm Modul, was von der Startseite aus aufgerufen werden kann.

### Startseite → Einstellung

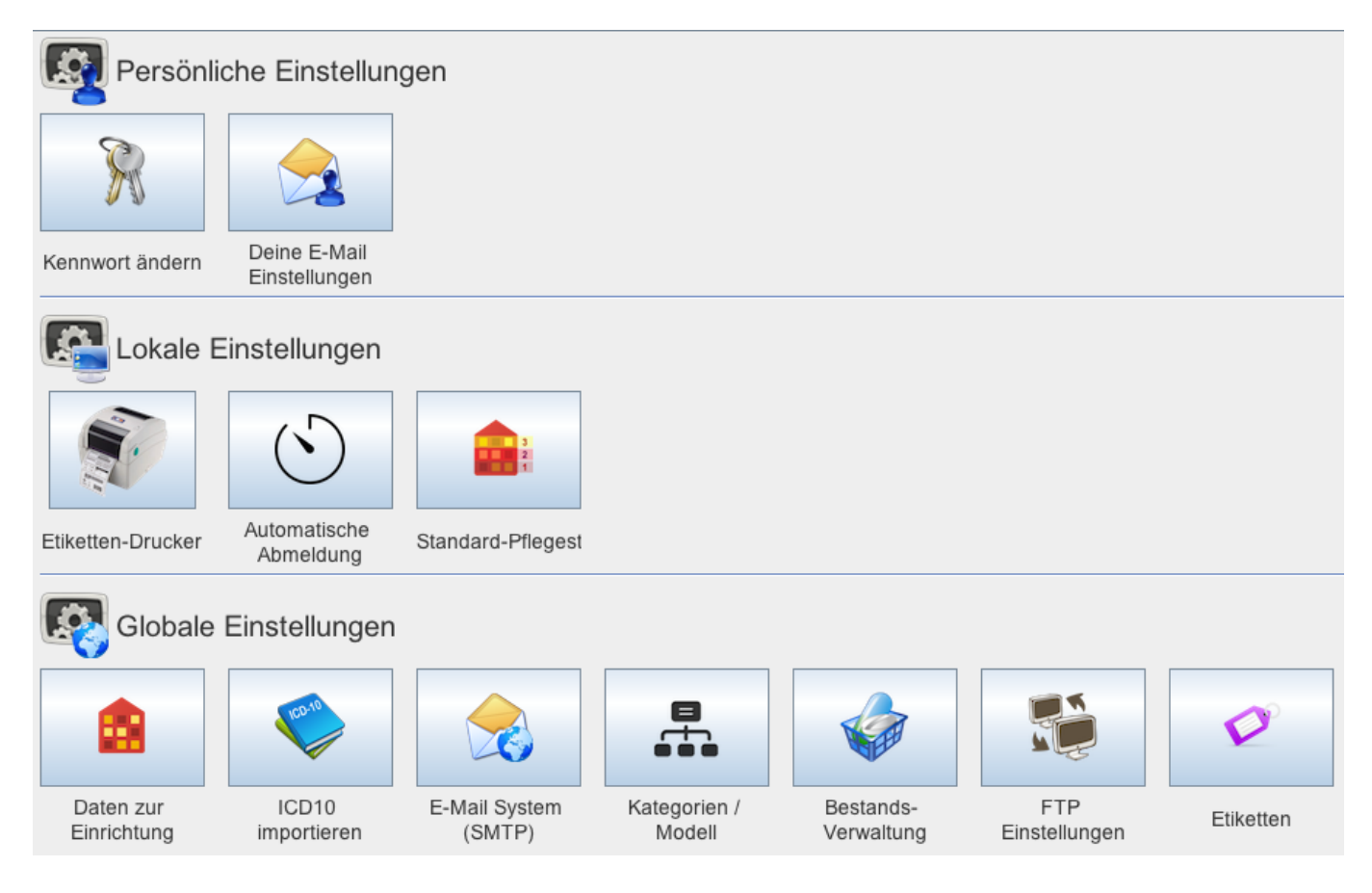

# Persönliche Einstellungen

Diese Einstellungen sind individuell für die jeweils angemeldete Person.

### Kennwort ändern

Diese Einstellung dürfte ziemlich selbsterklärend sein. Geben Sie Ihr altes Passwort ein, dann zweimal das neue und drücken Sie auf die Bestätigungs-Taste. Ihr Passwort ist nun geändert.

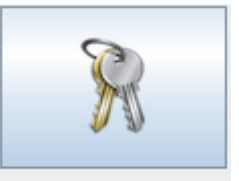

Kennwort ändern

### EMail und Benachrichtungen

In diesem Modul können Sie Ihre E-Mail Adresse hinterlegen. Diese kann dann verwendet werden, um Sie z.B. über neu eingegangene interne Nachrichten zu informieren.

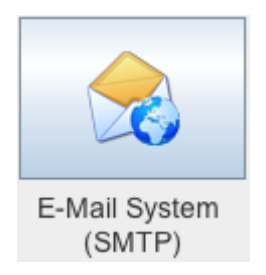

Vorraussetzung dafür ist allerdings, dass das E-Mail System in OPDE eingerichtet wurde. Ansonsten kann OPDE die E-Mails nicht verschicken.

Damit OPDE sicher ist, dass die Mails-Adresse auch stimmt, wird diese Funktion erst freigeschaltet, nachdem Sie einen zufälligen PIN Code aus einer Test-Mail eingegeben haben. Dazu geben Sie zunächst Ihre Adresse an und lassen sich dann eine Test-Mail schicken.

Anschließend geben Sie den Code ein. Erst dann akzeptiert OPDE diese Adresse.

| Contraction of the second second seco |                         |                              |             |                          |                  |            |
|----------------------------------------------------------------------------------------------------|-------------------------|------------------------------|-------------|--------------------------|------------------|------------|
|                                                                                                    |                         | System-Einstellu             | ingen       |                          |                  | a          |
| 0                                                                                                    |                         |                              |             |                          |                  | , <b>t</b> |
| <ul><li>▲ Bartseite</li><li>▲ Herchen</li></ul>                                                                                                    | +                       |                              |             | Neine E-                 | Mail Einstellung | gen        |
| <ul> <li>Station 1</li> <li>Station 2</li> </ul>                                                                                                    | Deine E-Mail Adresse    |                              |             |                          |                  | ×          |
| ∽ Archiv                                                                                                    | Testmail schicken       | 😝 E-Mail Bestätigungs-Schlüs | sel         |                          |                  |            |
|                                                                                                    | *                       |                              |             |                          |                  |            |
|                                                                                                    |                         |                              |             |                          |                  |            |
|                                                                                                    |                         |                              |             |                          |                  |            |
|                                                                                                    |                         |                              |             |                          |                  |            |
|                                                                                                    |                         |                              |             |                          |                  |            |
| **                                                                                                    |                         |                              |             |                          |                  |            |
| Startseite                                                                                                    |                         |                              |             |                          |                  |            |
| O Massnahmen bearbeiten                                                                                                    |                         |                              |             |                          |                  |            |
|                                                                                                    |                         |                              |             |                          |                  |            |
|                                                                                                    |                         |                              |             |                          |                  |            |
|                                                                                                    |                         | 1.0                          |             |                          |                  |            |
| jdbc:mysql://srv0007:3306/opde [20                                                                                                    | 160726112401 1.8.0_102] | Löf                          | nr, Torsten | 12. September 2016 11:03 | 1 48M of 256M    | 1          |

#### Den Nachrichten-Empfang müssen Sie gesondert aktivieren.

| Deine E-Mail Adresse torsten@offene-pflege.de | ¥                                  |
|-----------------------------------------------|------------------------------------|
| Testmail schicken und Einstellungen speichern | E-Mail Bestätigungs-Schlüssel 8385 |
| Benachrichtigungen einschalten                | Keine Benachrichtigungen           |

## Lokale Einstellungen

Si ali

Diese Einstellungen beziehen sich nur auf den Computer, an dem Sie gerade sitzen. Alles was sie hier einstellen wird **nicht** auf anderen Stationen berücksichtigt.

### **Anonyme Darstellung**

**Chiffrierung** der Namen aller Personen, die das Programm benutzen. Diese Funktion ist wichtig, wenn Sie z.B. teile der Dokumentation an Angehörige aushändigen möchten oder müssen. Dann werden die Namen der an der Pflege beteiligten Personen durch eine eindeutige Nummerierung ersetzt. Auf diese Nummerierung haben Sie nur mit Admin Rechten Zugriff.

**Anonymisierung** aller Bewohner Namen. Damit können Sie Bildschirmphotos aus den aktuellen Daten erstellen um z.B. Schulungen zu erstellen, ohne das dabei die echten Namen sichtbar wären. Nachdem Sie diese Einstellung geändert haben, müssen Sie sich bei OPDE neu anmelden, damit die Änderungen sichtbar werden.

## **Globale Einstellungen**

Diese Einstellungen gelten systemweit für alle Benutzer und Computer.

### **ICD10** importieren

Bevor die Diagnosen innerhalb von OPDE verwendet werden können, müssen Sie diese einmalig (bzw. erneut bei einer Aktualisierung der ICD Listen) in das System hochladen.

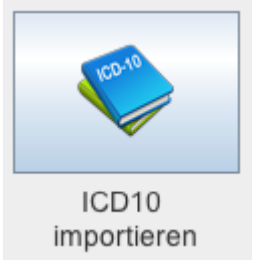

Dazu benötigen Sie zunächst die Dateien der Organisation, die in Ihrem Land für die Verwaltung der ICD Codes zuständig ist. In Deutschland ist das deutsche Institut für medzinische Dokumentation und Information (DIMDI) für die Verbreitung der ICD Dateien verantwortlich. Dort können Sie immer die aktuelle Version kaufen oder die jeweilige Vorgängerversion **kostenlos** herunterladen.

OPDE kann Dateien im ClaML Format verarbeiten. Die Dimdi Webseite mag etwas verwirrend erscheinen. Ich lade immer die Vorgängerversion des Vorjahres herunter (in diesem Beispiel die Version 2015). Davon benötigen wir die **Systematik** als **EDV-Fassung ClaML/XML**. Die Datei ist ca. 2MB gross. Vor dem Download müssen Sie die Nutzungslizenz bestätigen, dann erhalten Sie eine ZIP Datei. (Im Beispiel x1gec2015.zip).

| 🔻 📄 Zusatzdateien                                         |
|-----------------------------------------------------------|
| icd10gm2015syst_02_vor_inhaltsverzeichnis.odt             |
| icd10gm2015syst_03_vor_anleitung_zur_verschluesselung.odt |
| 📄 icd10gm2015syst_05_anh_morphologie_neubildungen.odt     |
| 📄 icd10gm2015syst_06_anh_barthelindex.odt                 |
| icd10gm2015syst_07_anh_erwbarthelindex.odt                |
| icd10gm2015syst_08_anh_frb_schoenle.odt                   |
| 📄 icd10gm2015syst_09_anh_fim.odt                          |
| icd10gm2015syst_10_anh_mmse.odt                           |
| icd10gm2015syst_01_vor_titelblatt.odt                     |
| icd10gm2015syst_04_vor_kommentar.odt                      |
| 🔻 📃 Vertragsbedingungen                                   |
| agb.pdf                                                   |
| wichtige_hinweise.pdf                                     |
| 🔒 impressum.pdf                                           |
| a downloadbedingungen.pdf                                 |
| 🔻 📃 Klassifikationsdateien                                |
| 📓 icd10gm2015syst_claml_20140919.xml                      |
| ClaML.dtd                                                 |
| 👔 icd10gm2015syst_claml_liesmich.txt                      |
| claml-kurzdokumentation_20140919.pdf                      |

Diese Datei müssen Sie entpacken (in der Regel durch Doppelklick). Dann erhalten Sie einen Ordner, wie in der Abbildung dargestellt. Wir benötigen nur 2 Dateien aus dem Verzeichnis **Klassifikationsdateien**.

- ClaML.dtd
- icd10gm2015syst\_claml\_20140919.xml (in unserem Beispiel, spätere Jahre werden ein wenig von diesem Dateinamen abweichen).

In OPDE rufen Sie bitte im Modul Einstellungen den Punkt "ICD10 importieren" auf. Nun können Sie die beiden Dateien von Ihrem Rechner auf die große Ablagefläche in der Mitte ziehen und dort ablegen. Sobald OPDE die richtigen beiden Dateien zur Verfügung stehen, wechselt die Taste "ICD10 importieren" von rot nach grün. Drücken Sie auf diese Taste um den Import zu beginnen.

**Bitte beachten Sie:** Achtung. Obwohl das im Video anders aussieht, dauert dieser Vorgang gut und gern 2-3 Minuten. Solange dreht sich nur der "Reload" Knopf. Warten Sie diese Zeit bitte ab.

|                                       |                                                                               |                        | Offene-Pflege.de, v1.14.1.84          |            |                         |                   |  |  |  |
|---------------------------------------|-------------------------------------------------------------------------------|------------------------|---------------------------------------|------------|-------------------------|-------------------|--|--|--|
|                                       |                                                                               |                        | ICD10 importie                        | eren       |                         | 6                 |  |  |  |
|                                       |                                                                               |                        |                                       |            |                         | 🔿                 |  |  |  |
| • • •                                 | x1gec2015.zip Ordner                                                          | •                      |                                       |            |                         |                   |  |  |  |
|                                       |                                                                               | Startseite             | 4                                     |            | <u>(*)</u>              | ICD10 importieren |  |  |  |
| Favoriten                             | Name                                                                          | ∽ Herchen              |                                       |            |                         | OB TO Importion   |  |  |  |
| 1 tioehr                              | V Zusatzdateien                                                               | e Station 1            |                                       |            |                         |                   |  |  |  |
| Stropbox                              | icd10gm2015syst_10_ann_mmse.oot                                               | e Station 2            |                                       |            |                         |                   |  |  |  |
| mirror-website                        | icd10gm2015syst 08 anh frb schoenle.odt                                       | - Archiv               |                                       |            |                         |                   |  |  |  |
| Schreibtisch                          | icd10gm2015syst_07_anh_erwbarthelindex.odt                                    | - /40111               |                                       |            |                         |                   |  |  |  |
| Alle maine Dataian                    | icd10gm2015syst_06_anh_barthelindex.odt                                       |                        |                                       |            |                         |                   |  |  |  |
| The Delements                         | icd10gm2015syst_05_anh_morphologie_neubildungen.odt                           |                        |                                       |            |                         |                   |  |  |  |
| Dokumente                             | icd10gm2015syst_04_vor_kommentar.odt                                          |                        |                                       |            |                         |                   |  |  |  |
| <sup>y</sup> <sup>∆</sup> ; Programme | icd10gm2015syst_02_vor_inhaltsverzeichnis.odt                                 |                        |                                       |            |                         |                   |  |  |  |
| Downloads                             | icd10gm2015syst_01_vor_titelblatt.odt                                         |                        |                                       |            |                         |                   |  |  |  |
| Kamera-Uploads                        | Vertragsbedingungen                                                           |                        |                                       | ICD10 XML  |                         |                   |  |  |  |
| Kontrollen                            | wichtige_hinweise.pdf                                                         | **                     |                                       |            |                         |                   |  |  |  |
| Fill opde                             | impressum.pdf                                                                 | Startseite             |                                       |            |                         |                   |  |  |  |
|                                       | ab.pdf                                                                        | A Neueiri Rewohneriini |                                       |            |                         |                   |  |  |  |
|                                       | 🔻 🚞 Klassifikationsdatelen                                                    | Clant. 010             |                                       |            |                         |                   |  |  |  |
| L IOCAI                               | icd10gm2015syst_claml_20140919.xml                                            | Wassnahmen bearbeiten  |                                       |            |                         |                   |  |  |  |
| install4j                             | ClaML.dtd                                                                     |                        |                                       |            |                         |                   |  |  |  |
| Pflegesätze                           | icd10gm2015syst_clam_liesmich.txt                                             |                        |                                       |            |                         |                   |  |  |  |
| 🛅 Wiedenhof Umbau                     | a clam-karzokamentator_zo140313.put                                           |                        |                                       |            |                         |                   |  |  |  |
| 🗎 Verwaltungsakten (Bewohn            |                                                                               |                        |                                       |            |                         | 8                 |  |  |  |
| Geräte                                | 🐣 Volume1 > 🛅 Downlos: > 🛅 x1gec20   > 🛅 Klassifikationsdateien > 👔 ClaML.dtd |                        |                                       |            |                         |                   |  |  |  |
|                                       | 1 von 21 ausgewählt, 509,17 GB verfügbar                                      |                        |                                       |            |                         |                   |  |  |  |
|                                       |                                                                               |                        | e ICD10 importieren                   |            |                         |                   |  |  |  |
|                                       |                                                                               | jdbc:mysql://srv0006   | :3306/opde [20160901152405]1.8.0_102] | Löhr, Tara | 5. September 2016 15:05 | 219M of 914M      |  |  |  |

### E-Mail System (SMTP)

FTP Einstellungen

#### ermöglicht. OPDE verwaltet die Informationen über die jeweiligen Dateien in der

Es gibt verschiedene freie oder kommerzielle FTP Server die Sie verwenden können. In allen NAS Systemen (QNAP oder Synology) sind diese Dienste bereits enthalten. Unter Windows gibt es den freien Dienst Filezilla, der sich sehr leicht installieren lässt. Bei Ubuntu stehen mehrere Dienste zur Auswahl.

OPDE beinhaltet ein einfaches Dokumentenmanagement System. Damit das benutzt werden kann, benötigen wir im Hintergrund einen FTP Server. Das ist ein einfacher Server Dienst (also eine Software), der den Datei up- und download

Datenbank. Aber die eigentlichen Dateien werden auf dem FTP-Server gehalten.

Für OPDE ist es nötig, dass der Server keinen anonymen Zugriff auf den Server zulässt, sondern ein bestimmter Benutzer eingerichtet wird. Der FTP User.

Wir können an dieser Stelle nicht die Einrichtung eines FTP Server erörtern. Das würde sicher zu weit führen. Wir gehen hier davon aus, dass Sie einen Server Dienst erfolgreich eingerichtet haben und ihnen der Benutzer und das Passwort bereits zur Verfügung stehen.

|                                                      | Offene-P                           | flege.de, v1.14         | .1.120            |                          |     |                                  |
|------------------------------------------------------|------------------------------------|-------------------------|-------------------|--------------------------|-----|----------------------------------|
|                                                      | FTP                                | Einstellu               | ngen              |                          |     | 8                                |
| •                                                    |                                    |                         |                   |                          |     | <b>犁</b>                         |
| <ul> <li>Ostartseite</li> <li>∽ Herchen</li> </ul>   | +                                  |                         |                   | FTP                      | Ein | stellungen                       |
| <ul> <li>∽ Station 1</li> <li>∽ Station 2</li> </ul> | FTP Server oder IP                 | srv0005.local           |                   |                          |     | <ul> <li>✓</li> <li>✓</li> </ul> |
| - Archiv                                             | FTP Benutzer                       | ftpopde                 |                   |                          |     | V                                |
|                                                      | Passwort<br>Entferntes Verzeichnis | 4rnd3zh<br>/homes/ftpop | de                |                          |     | ✓                                |
|                                                      | FTP System testen. Ein             | stellungen wei          | den bei Erfolg ge | espeichert.              |     | <b>`</b>                         |
|                                                      |                                    |                         |                   |                          |     |                                  |
|                                                      |                                    |                         |                   |                          |     |                                  |
| Startseite                                           |                                    |                         |                   |                          |     |                                  |
| <ul> <li>Massnahmen bearbeiten</li> </ul>            |                                    |                         |                   |                          |     |                                  |
|                                                      |                                    |                         |                   |                          |     |                                  |
|                                                      |                                    |                         |                   |                          |     |                                  |
|                                                      |                                    |                         |                   |                          |     |                                  |
|                                                      |                                    |                         |                   |                          |     |                                  |
| jdbc:mysql://srv0006:3306/op                         | pde [20160910105701 1.8.           | 0_102]                  | Löhr, Torsten     | 10. September 2016 11:32 | Î   | 306 <mark>M of 931M</mark>       |
|                                                      |                                    |                         |                   |                          |     |                                  |

Im abgebildeten Beispiel sind die Parameter meines Test-Servers zu sehen. Das entfernte Verzeichnis hängt von den Einstellungen Ihres FTP Servers ab. In meinem Fall befindet sich der Server Dienst auf

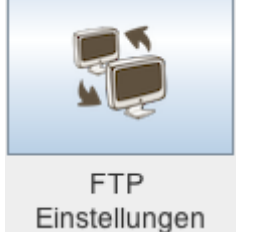

eine Synology NAS, die für jeden Benutzer ein eigenes Verzeichnis einrichtet. So auch für den Benutzer **ftpopde**.

Nachdem Sie alle Eingaben korrekt vorgenommen haben, müssen Sie diese testen lassen. Dabei versucht OPDE eine Testdatei auf den Server hochzuladen und dann wieder runter zu laden. Klappt das, werden die Einstellungen gespeichert und das Dokumenten System aktiviert.

| 000                                                                                                    | Offene-P                                                                                                    | flege.de, v1.14.1.120                                                                          |                          |               |
|----------------------------------------------------------------------------------------------------|----------------------------------------------------------------------------------------------------|------------------------------------------------------------------------------------------------|--------------------------|---------------|
| 22<br>0                                                                                                    | FTP I                                                                                                    | Einstellungen                                                                                  |                          | 6<br><b>2</b> |
| Startseite<br>• Herchen<br>• Station 1<br>• Station 2<br>• Archiv<br>Startseite<br>Startseite<br>Massnahmen bearbeiten | FTP Server oder IP<br>FTP Port<br>FTP Benutzer<br>Passwort<br>Entferntes Verzeichnis<br>FTP System testen. Ein | srv0005.local<br>[21]<br>[fpopde<br>4md3zh<br>/homes/ftpopde<br>stellungen werden bei Erfolg g | espeichert.              | Einstellungen |
| jdbc:mysqt://srv0006:3306/o                                                                                            | pde (20160910105701)1.8.                                                                                       | 0_102] Löhr, Torsten                                                                           | 10. September 2016 11:32 | 1 310 of 931M |

From: https://offene-pflege.de/ - **Offene-Pflege.de** 

Permanent link: https://offene-pflege.de/doku.php/de:docs:settings

Last update: 2019/04/15 06:04

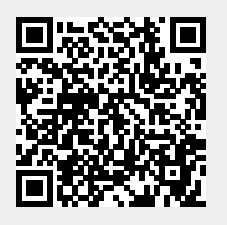